CSVファイル

Andrew Ba Tran

| 目  | 次                                            |                |
|----|----------------------------------------------|----------------|
|    | csv ファイルはどのようなものか                            | 1              |
|    | CSV ファイルの中身はどうなっているのか                        | 2              |
| cs | V ファイルのインポート                                 | 2              |
|    | データを取得する二つの方法                                | 3              |
|    | URL の入手                                      | 3              |
|    | read.csv()                                   | 3              |
|    | データをインポートする別の方法:ダウンロード                       | 4              |
|    | 覚えていますか:RStudioでディレクトリを変更する方法                | 5              |
|    | ローカルの CSV のインポート                             | 5              |
|    | stringsAsFactors=F                           | 6              |
|    | readr パッケージから read_csv()を使う                  | 6              |
| cs | <b>∨ファイルのエクスポート</b><br>`NA`があるデータフレームのエクスポート | <b> 6</b><br>7 |
|    | 演習                                           | 7              |

This is from the second chapter of learn.r-journalism.com.

コンマで区切られたファイルは、Microsoftの有料プログラムを使わずにスプレッドシートを保存する最も 一般的な方法です。

csv ファイルはどのようなもの

か CSVのファイル名は.csv で終わりま す。

| Admissions_to_DMHAS_Addiction_Treatment_by_Town_Yearand_Month.csv                   |                                         |           |         |           |              |              |                           |           |       |  |  |
|-------------------------------------------------------------------------------------|-----------------------------------------|-----------|---------|-----------|--------------|--------------|---------------------------|-----------|-------|--|--|
| 0                                                                                   | 안 🛅 🗟 🗟 👗 🗳 📫 🗳 🛛 🔍 Search in Sheet 🔊 » |           |         |           |              |              |                           |           |       |  |  |
| Home         Layout         Tables         Charts         SmartArt         Formulas |                                         |           |         |           |              |              |                           |           |       |  |  |
| E                                                                                   | dit                                     | Font      |         | Alignment | Numb         | ber          | Format                    | Cell      | s     |  |  |
|                                                                                     | Calib                                   | ri (Body) | ▼ 12    |           | General      | •            |                           |           | - A   |  |  |
| Pa                                                                                  | ste B                                   | ΙU        |         | Align     | <b>S</b> • 9 | 0 ) Co<br>Fo | nditional<br>rmatting Sty | les Actio | ns Tł |  |  |
|                                                                                     | A1                                      | \$ ⊗      | 🔘 (* f: | FiscalYe  | ar           |              |                           |           | -     |  |  |
|                                                                                     | A                                       | В         | С       | D         | E            | F            | G                         | Н         | =     |  |  |
| 1                                                                                   | FiscalYear                              | MonthYear | Town    | AdmMonth  | FYMonthOrd   | AdmYear      | MonthTotal                |           |       |  |  |
| 2                                                                                   | 2014                                    | 13-Jul    | Ansonia | 7         | 1            | 2013         | 42                        |           |       |  |  |
| 3                                                                                   | 2014                                    | 13-Aug    | Ansonia | 8         | 2            | 2013         | 43                        |           |       |  |  |
| 4                                                                                   | 2014                                    | 13-Sep    | Ansonia | 9         | 3            | 2013         | 39                        |           |       |  |  |
| 5                                                                                   | 2014                                    | 13-Oct    | Ansonia | 10        | 4            | 2013         | 33                        |           |       |  |  |
| 6                                                                                   | 2014                                    | 13-Nov    | Ansonia | 11        | 5            | 2013         | 38                        |           |       |  |  |
| 7                                                                                   | 2014                                    | 13-Dec    | Ansonia | 12        | 6            | 2013         | 45                        |           |       |  |  |
| 8                                                                                   | 2014                                    | 14-Jan    | Ansonia | 1         | 7            | 2014         | 35                        |           |       |  |  |
| 0                                                                                   | 2014                                    | 14 5-1-   | A       | 2         | 0            | 2014         | 20                        |           |       |  |  |

CSV ファイルの中身はどうなっているのか

画像のファイル名は、コンマで区切られた値を説明しています。

| Admissions_to_DMHAS_Addiction_Treatment_by_Town_Yearand_Month.csv  |   |
|--------------------------------------------------------------------|---|
| FiscalYear,MonthYear,Town,AdmMonth,FYMonthOrder,AdmYear,MonthTotal | ñ |
| 2014,July-13,Ansonia,7,1,2013,42                                   | ļ |
| 2014,August-13,Ansonia,8,2,2013,43                                 |   |
| 2014, September-13, Ansonia, 9, 3, 2013, 39                        |   |
| 2014,October-13,Ansonia,10,4,2013,33                               |   |
| 2014,November-13,Ansonia,11,5,2013,38                              |   |
| 2014,December-13,Ansonia,12,6,2013,45                              |   |
| 2014, January-14, Ansonia, 1, 7, 2014, 35                          |   |
| 2014,February-14,Ansonia,2,8,2014,38                               |   |
| 2014,March-14,Ansonia,3,9,2014,45                                  |   |
| 2014,April-14,Ansonia,4,10,2014,46                                 |   |
| 2014,May-14,Ansonia,5,11,2014,40                                   |   |
| 2014,June-14,Ansonia,6,12,2014,56                                  |   |
| 2015,July-14,Ansonia,7,1,2014,54                                   |   |
| 2015,August-14,Ansonia,8,2,2014,53                                 |   |
| 2015, September-14, Ansonia, 9, 3, 2014, 50                        |   |
| 2015,October-14,Ansonia,10,4,2014,60                               |   |
| 2015,November-14,Ansonia,11,5,2014,41                              |   |

# CSV ファイルのインポート

- CSV のインポートは base R でできるので、パッケージは不要です。

- しかし、ここではあえて readr パッケージを使ってみましょう。

## データを取得する二つの方法

\* URL アドレスをお持ちの場合

\* csv ファイルがインターネット上にある場合は、ローカルにダウンロードしてからインポートする必要はありません。リンクを使用して Web から直接 R にインポートできます。

\*コンピュータにファイルがある場合

#### URL の入手

CSV ファイルのリンクがあるならば、[データのリンク](https://data.ct.gov/Health-and-Human-Services/Admissions-to-DMHAS-Addiction-Treatment-by-Town-Ye/iyru-82zq/data)を右クリックし、さらに**リンク** のアドレスをコピーをクリックします。このデータセットは、[Connecticut Open Data Portal](https://data.ct.gov/Health-and-Human-Services/Admissions-to-DMHAS-Addiction-Treatment-by-Town-Ye/iyru-82zq/)にあります。

| 1  | SODA API                                              |
|----|-------------------------------------------------------|
| 8  | OData (                                               |
| 9  | Print                                                 |
| 10 | Download -                                            |
| 11 |                                                       |
| 12 | Download a copy of this dataset in a static<br>format |
| 1  |                                                       |
| 2  | Download As                                           |
| 3  | Open Link in New Tab                                  |
| 4  | CSV Open Link in New Window                           |
| 5  | JSO Open Link in Incognito Window                     |
| 6  | RDF Save Link As                                      |
| 7  | RSS Copy Link Address                                 |
| 8  | тѕу Сору                                              |
| 9  | XML Search Google for "CSV"                           |
| 10 | Print                                                 |
| 11 | 1 Password                                            |
| 12 | Block element                                         |

#### read.csv()

CSV ファイルをインポートするための関数は`read.csv()`です。URL アドレスを引用符で囲み、(文字列を因子型として読み込まないよう)`stringsAsFactors=F`を追加します。(ここでは関数 `head()`を使用しています。デフォルトでは冒頭の6行を返しますが、10行見てみたいので head(data, 10)のように指定します。)

df\_csv <- read.csv("https://data.ct.gov/api/views/iyru-82zq/rows.csv?accessType=DOWNLOAD", stringsAsFact head(df\_csv, 10)

 ##
 FiscalYear
 MonthYear
 Town AdmMonth FYMonthOrder AdmYear

 ## 1 2014 July-13 Ansonia 7 1 2013 ## 2 2014 August-13 Ansonia 8 2 2013 ## 3 2014
 September-13 Ansonia 9 3 2013 ## 4 2014 October-13 Ansonia 10 4 2013 ## 5 2014

 November-13 Ansonia 11 5 2013 ## 6 2014 December-13 Ansonia 12 6 2013 ## 7 2014
 January-14 Ansonia 1 7 2014 ## 8 2014 February-14 Ansonia 2 8 2014 ## 9 2014 March-14 Ansonia 3 9 2014 ## 10 2014 April-14 Ansonia 4 10 2014

| ##    | wonthiota | l                |
|-------|-----------|------------------|
| ## 1  | 42 ## 2   | 43               |
| ## 3  | 39 ## 4   | 33               |
| ## 5  | 38        |                  |
| ## 6  | 4         | 5                |
| ## 7  | 3         | 5                |
| ## 8  | 3         | 8                |
| ## 9  | 4         | 5                |
| ## 10 | 4         | 6                |
| データ   | マをインオ     | ペートする別の方法:ダウンロード |

**リンクのアドレスをコピー**するのではなく、リンクを右クリックして**名前を付けてリンク先を保存**をクリックします

| 10 | Download 🗸                       |
|----|----------------------------------|
| 11 |                                  |
| 12 | format                           |
| 1  |                                  |
| 2  | Download As                      |
| 3  | Ce Open Link in New Tab          |
| 4  | CS Open Link in New Window       |
| 5  | JS Open Link in Incognito Window |
| 6  | RI Save Link As                  |
| 7  | Copy Link Address                |
| 8  | тя Сору                          |
| 9  | XN Print                         |
| 10 |                                  |
| 11 | (1) 1Password                    |
| 12 | md Copy as Markdown              |
| 1  | ► DataMiner-Get Similar          |
| 2  | Increat                          |

ワーキングディレクトリに保存してください。

右側の更新を表す矢印をクリックしてファイルを更新し、保存されていることを確認します。

| New F | older 🧕 Delete 👍 Rename 🔮 More 🗸 |          | (                     | G                    |
|-------|----------------------------------|----------|-----------------------|----------------------|
|       | Name                             | Size     | Modified              | Refresh file listing |
| t.    |                                  |          |                       |                      |
| i 🖳 🗆 | mporting_data.Rpres              | 2.9 KB   | Feb 21, 2017, 9:03 PM |                      |
| 🗆 🗷 i | mporting_data.Rproj              | 205 B    | Feb 21, 2017, 8:33 PM |                      |
| 🗆 🧰 i | mporting_data-figure             |          |                       |                      |
| 🗆 🧰 i | mages                            |          |                       |                      |
| 🗆 🔟 i | mporting_data.md                 | 303.6 KB | Feb 21, 2017, 9:04 PM |                      |
|       |                                  |          |                       |                      |

# 覚えていますか: RStudio でディレクトリを変更する方法

`setwd("/directory/where/you/want")` と入力するか、メニューから Session > Set Working Directory > Choose Directory...と進んでください。

| Code                                     | View                         | Plots          | Session                             | Build         | Debug     | Profile  | Tools                  | Window      | Help |                    |  |
|------------------------------------------|------------------------------|----------------|-------------------------------------|---------------|-----------|----------|------------------------|-------------|------|--------------------|--|
|                                          |                              |                | New Se                              | ssion         |           |          |                        |             |      | ~/Docu             |  |
| থି_ +   😋                                | rting_data.                  | 🗗 🖴<br>Rpres × | Interrup<br>Termina                 | ot R<br>ate R |           |          | ldins 👻                |             |      |                    |  |
|                                          | 26                           | ABC            | Restart                             | R             |           | <b>企</b> |                        |             |      |                    |  |
| 81<br>82 -                               | strings                      | AsFactor       | Set Wo                              | rking Dii     | rectory   | •        | To Project Directory   |             |      |                    |  |
| 82 ▼ =================================== |                              |                | Load Workspace<br>Save Workspace As |               |           |          | To Files Pane Location |             |      |                    |  |
| 85<br>86                                 | Blame st                     | tatistic       | Clear W                             | /orkspac      | ce        |          | Choo                   | se Director | y ^  | Select an<br>(个企H) |  |
| 87<br>88<br>80                           | Back when R was Quit Session |                |                                     |               |           |          | it as we use it now    |             |      |                    |  |
| 90<br>91 -<br>92                         | The othe                     | er way t       | o import                            | the dat       | a: Downlo | oad it   |                        | =           |      |                    |  |

ローカルの CSV のインポート

先ほどの同じですが、URLの代わりにファイル名を使います。

Note: ワーキングディレクトリが csv ファイルがある場所に設定されている場合にのみ機能します。

df\_csv <- read.csv("data/Admissions\_to\_DMHAS\_Addiction\_Treatment\_by\_Town\_\_Year\_\_and\_Month.csv", stringsA

#### stringsAsFactors=F

なぜこれが必要なのでしょう。

統計学者のせいです。

R が作成された当時、現在のようにさまざまな文字列を扱うことはありませんでした。

#### `stringsAsFactors=F`を使わないと

df\_csv <- read.csv("data/Admissions\_to\_DMHAS\_Addiction\_Treatment\_by\_Town\_\_Year\_\_and\_Month.csv") str(df\_csv)

readr は矩形データを素早く読み込むことができるパッケージで、デフォルトでは文字はストリングであって、因子型ではないと仮定しています。

)

**## readr** をインストールしていなければ、以下の行のコメントを外して実行してください。 *#install.packages("readr")* **library(readr)** 

df\_csv <- read csv("data/Admissions\_to\_DMHAS\_Addiction\_Treatment\_by\_Town\_\_Year\_\_and\_Month.csv"

## Parsed with column specification:

## cols(

- ## FiscalYear = col\_integer(),
- ## MonthYear = col\_character(),
- ## Town = col\_character(),
- ## AdmMonth = col\_integer(),
- ## FYMonthOrder = col\_integer(),
- ## AdmYear = col\_integer(),
- ## MonthTotal = col\_integer()

##)

ご覧のとおり、`read\_csv()` 関数は MonthYear と Town 列を`read.csv()`のように因子型としてではなくストリングとして解釈しました。

# CSV ファイルのエクスポート

データの分析や変換が終了したら、readr パッケージの`write\_csv()`を使用してデータフレームを CSV ファイ ルとして保存しましょう。 #write\_csv() 関数にデータフレームの名前と、ファイル名を付けて渡します。

#### write\_csv(df\_csv, "transformed\_data.csv")

ファイルはワーキングディレクトリに保存されますが、関数を使ってサブディレクトリを指定することができます。

# write\_csv() 関数にデータフレームの名前と、ファイル名を付けて渡します。

write\_csv(df\_csv, "data/transformed\_data.csv")

## `NA` があるデータフレームのエクスポート

警告:エクスポートされたファイルに含まれる`NA`を置き換えるには、変数 `na="whatever"`を渡します。 # これは NA を空白に置きかえます。

s write\_csv(df\_csv, "data/transformed\_data.csv", na="")

## 演習

[これらの演習](http://code.r-journalism.com/chapter-2/#section-csvs) でこのセクションの知識を身につけましょう。

エクササイズアプリの実行に関する説明は、このセクションの [紹介ページ](http://learn.r-journalism.com/en/importing\_exporting/) にあります。